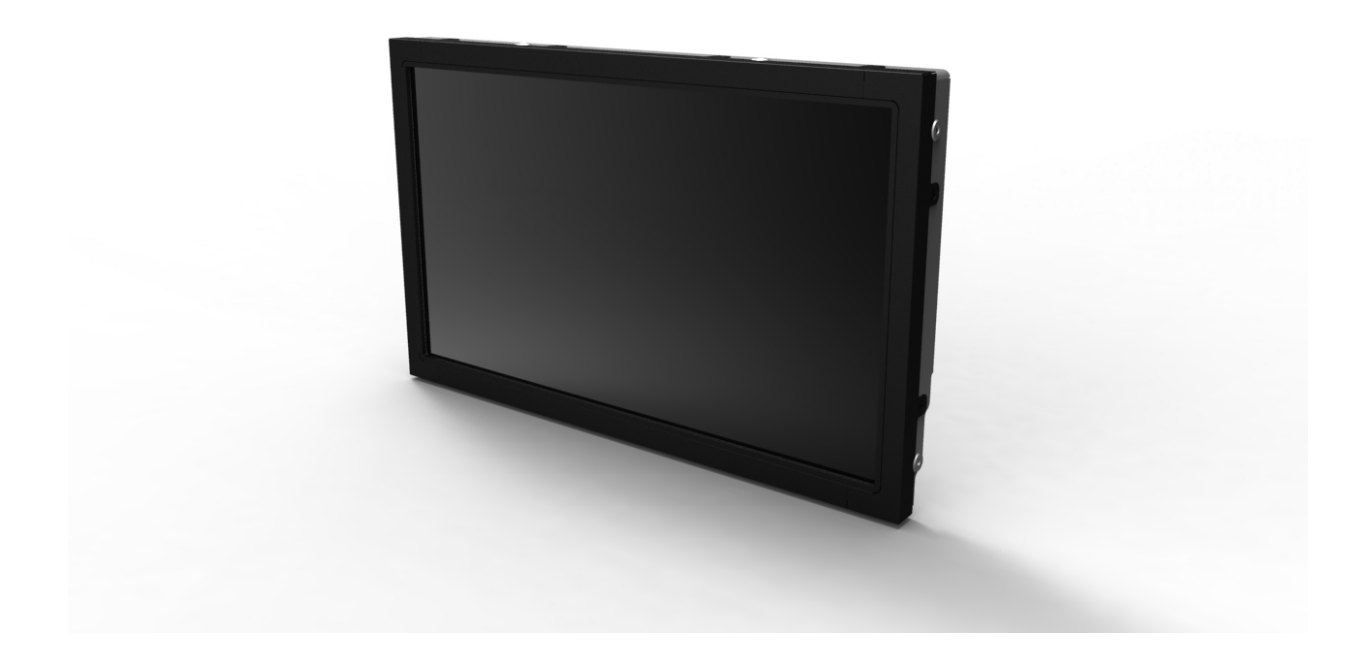

## ユーザーマニュアル Elo TouchSystems 1940Lタッチモニター

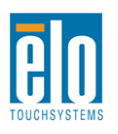

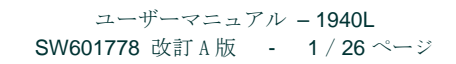

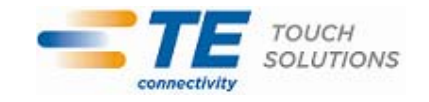

#### Copyright © 2012 Tyco Electronics Corporation, TE Connectivity Ltd. Company. 無断複写・転載を禁じます。

事前に Tyco Electronics 社の許可書を取得しないで、本書のいかなる部分を電子、磁気、光学、化学、 手動などで複製、送信、転写、情報検索システムに記録、あるいはいかなる言語あるいはコンピュー ター言語などへの翻訳などは、いかなる形態あるいはいかなる方法でも禁止されています(但し、必 ずしもこれらに限定されません)。

#### 責任放棄声明

この文書に記載された情報は、予告なしに変更されることがあります。Tyco Electronics Corporation および TE Connectivity Ltd.系列企業の TE Touch Solutions 事業の関係会社(総称、「TE」)では本書の 内容に関して明言あるいは保証、特に、特定目的の暗黙の商品性あるいは適切性の保証はしません。 TE は時折本書記載内容を改訂あるいは変更する権利を有しており、その際、TE はそのような改定あ るいは変更に関する通知をする責任はありません。

#### 登録商標承認

AccuTouch、Elo (ロゴ)、Elo TouchSystems、IntelliTouch、TE Connectivity および TE (ロゴ) は Tyco Electronics 系列企業の商標です。Windows はマイクロソフト株式会社関連会社の商標です。本書記載 のその他の製品名は各社の商標または登録商標です。Tyco Electronics は当社の商標以外全く関心はあ りません。

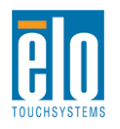

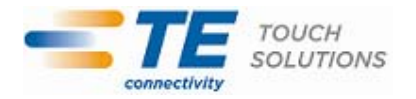

# もくじ

| <b>第1</b> 章  | - | はじめに   | 4  |
|--------------|---|--------|----|
| 第 <b>2</b> 章 | _ | インストール | 5  |
| 第3章          | _ | 取り付け   | 11 |
| 第4章          | _ | 操作     | 15 |
| 第5章          | _ | 技術サポート | 22 |
| 第6章          | _ | 安全&保守  | 23 |
| <b>第7</b> 章  | _ | 規制情報   | 25 |
| 第 <b>8</b> 章 | _ | 保証情報   | 28 |

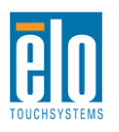

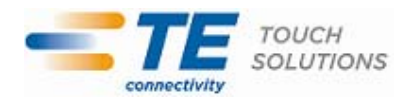

第1章 - はじめに

#### 製品説明

お買い上げのタッチモニターはElo TouchSystemsと組み合わせて、タッチ技術の最新開発と表示設計の信頼できる性能を実現します。このような機能を組み合わせることによってユーザーとタッチモニター間で情報が自然に流れるようになります。

このワイドスクリーン・タッチモニターは24ビットカラー、カラーアクティブマトリックス薄 膜トランジスタ(TFT)液晶ディスプレー(LCD)パネルを組み入れ、高品質ディスプレー性能 を提供しています。LEDバックライトは電力消費を大幅に節減し、水銀を取り除きます(CCFL バックライトパネルと比較)。本LCDタッチモニターの性能を強化する機能として、プラグ&プ レイの互換性、OSD(オンスクリーンディスプレイ)制御があります。

#### 注意事項

装置をより長く使用してユーザーの安全性に関する危険を防止するため、本取扱説明書の全ての警告、注意、保守手順を遵守してください。詳細情報ついては、安全&保守の章を参照してください。

本説明書には装置の適切なセットアップと保守に関する大切な情報が記載されていますので、 特に、インストール、取り付け、操作の章を注意してお読みになってから、タッチモニターを セットアップして電源を入れてください。

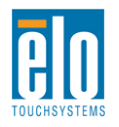

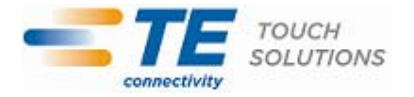

第2章 -インストール

#### タッチモニターの開梱

箱を開けて、以下の品目があるか確認してください。 •タッチモニター、保護シート付き •Elo TouchTools CDおよびユーザーマニュアルCD •クイックインストールガイド ・規制情報のパンフレット(日本語) •DVIケーブル(購入のモデルによる) •VGAケーブル •USBケーブル •リモートOSDコントローラー

#### コネクタパネル&インターフェース

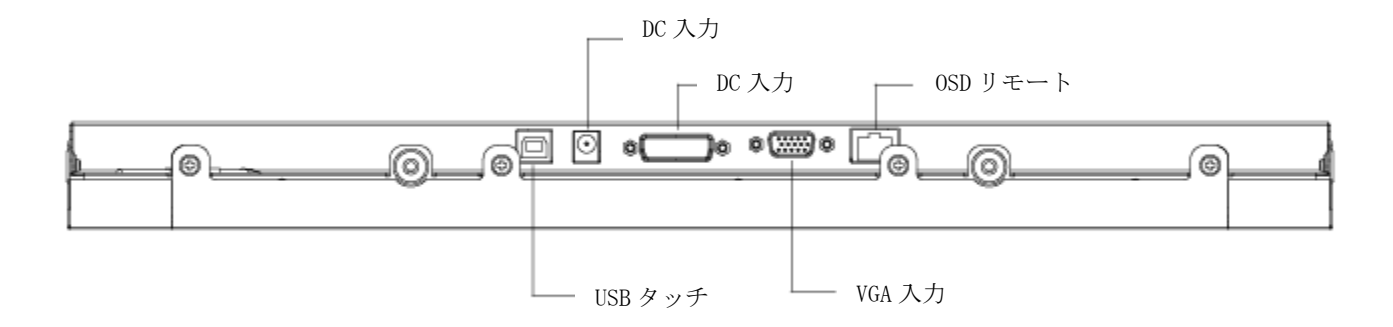

### タッチモニター接続

- モニターのDVI/VGA入力コネクタ間のDVIまたはVGAビデオケーブルをそれぞれのDVI/VGAビデ オ源に接続してください。ビデオケーブルのネジを締めて、最高の性能を発揮するようにしてく ださい。
- 2. モニターのUSBケーブルとPCのUSBポート間をUSBタッチケーブルで接続してください。
- 3. 12VDC電源をモニターの入力電力ジャックに接続してください。
- タッチモニターはオン状態で出荷されますので、ビデオ映像はモニターにすでに表示されている はずです。

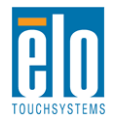

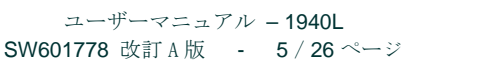

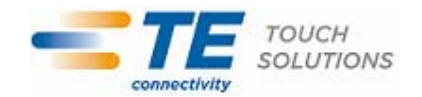

## タッチ技術ソフトウェアドライバのインストール

お持ちのコンピュータとタッチモニターが作動するにはソフトウェアをインストールしなければならない場合があります。

Windows 7、XP、Vista、WePOS、および32ビットサーバー2003および2008オペレーティング システムのドライバはタッチモニターのCDに入っています。

以下については、Elo TouchSystemsのウェブサイトwww.elotouch.com をご覧ください。

- タッチドライバの最新バージョン
- タッチドライバの追加情報
- タッチドライバのインストール詳細ガイド
- その他のオペレーティングシステムのタッチドライバ

Elo TouchTools CDをコンピュータのCD-ROMドライブに挿入してください。CDはElo TouchToolsアプリケーションで自動的に実行されるはずです。「Install Driver for This computer (このコンピュータにドライバをインストールする)」を選択してください。

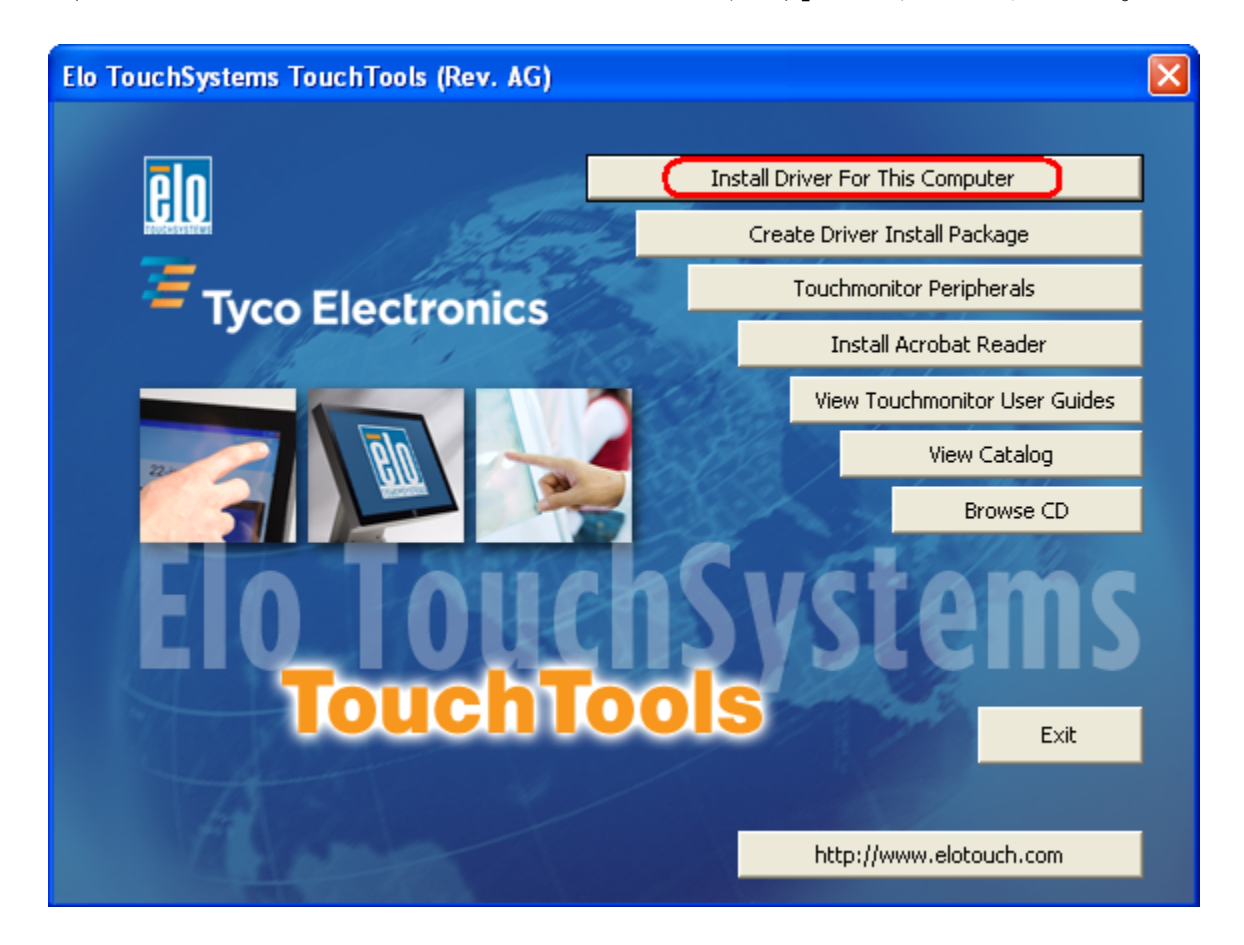

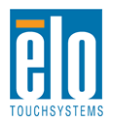

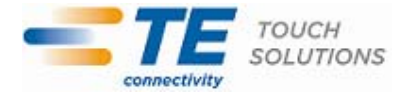

Windows XP、Vista、Server 2003、Server 2008、およびWEPOSをインストールする場合、指示が出た ときに「USB Touchscreen Drivers (USBタッチスクリーンドライバ)」をインストールしてください。

| Elo Touchscreen Setup (5.2.0.43 ) |                                                                                                    |  |
|-----------------------------------|----------------------------------------------------------------------------------------------------|--|
| BIO                               | Welcome to Elo Touchscreen Setup.                                                                                                    |  |
| TOUCHSYSTEMS                      | <ul> <li>Install Serial Touchscreen Drivers</li> <li>Install USB Touchscreen Drivers</li> <li>Install APR Touchscreen Driver</li> </ul> |  |
|                                   | < Back Next > Cancel                                                                                                    |  |

Windows 7をインストールする場合、「Elo USB Interfaces – Other Touchscreens (Elo USB インターフェース – その他のタッチスクリーン)」の下の「Install driver (ドライバをインストールする)」にチェックマークを付けてください。

| elo TETouchPlus Version 1.3.0.0                                                             |                                                            |  |  |
|---------------------------------------------------------------------------------------------|------------------------------------------------------------|--|--|
| Install drivers for all detected Elo Touchscreens                                           | <b>Tyco Electronics</b><br>Our commitment. Your advantage. |  |  |
| Elo USB Interfaces                                                                          |                                                            |  |  |
| APR Touchscreens (0 detected) Other Touchscreens (1 detected) Install driver                |                                                            |  |  |
| Serial (RS-232) Interfaces (0 detected)<br>USB Serial Port (COM3)<br>USB Serial Port (COM4) |                                                            |  |  |
| Install driver on selected port(s)                                                          |                                                            |  |  |
| Align touchscreens at end of installation                                                   |                                                            |  |  |
| Re-detect Touchscreens                                                                      | Install Close                                              |  |  |

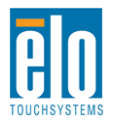

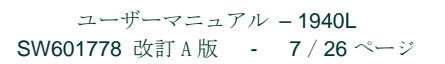

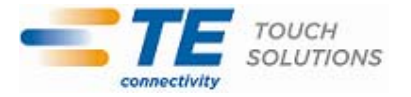

## **Touch Driver-IntelliTouch Plus**タッチスクリーン技術のインスト ール

\*マルチタッチ対応 \*シングルモニター \*USB

\*Windows 7のみ対応

スクリーンの指示に従って、Windows 7システムのドライバセットアップを完成してください。

- 1. Elo CD-ROMをコンピュータのCD-ROMドライブに挿入してください。
- 2. EloSetupが起動します。
- **3.** 「Install Driver for This Computer (このコンピュータにドライバをインストールする)」をクリックしてください。
- **4.** 「Install drivers for all other Elo USB interfaces (その他のElo USBインターフェースにドライ バをインストールする)」をクリックしてください。
- 5. 「Instal (インストール)」ボタンをクリックしてください。

| TeTouchPlus Version 2.0.2                         |                                                  |
|---------------------------------------------------|--------------------------------------------------|
| Install drivers for all detected Elo Touchscreens | Tyco Electronics                                 |
| Elo USB Interfaces                                |                                                  |
| APR Touchscreens (1 detected) Othe                | er Touchscreens (1 detected)<br>☑ Install driver |
| Serial (RS-232) Interfaces (0 detected)           |                                                  |
| USB Serial Port (COM3)<br>USB Serial Port (COM4)  |                                                  |
| Install driver on selec                           | ted port(s)                                      |
| Align touchscreens at end of installation         |                                                  |
| Re-detect Touchscreens                            | Install Close                                    |

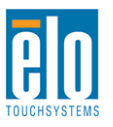

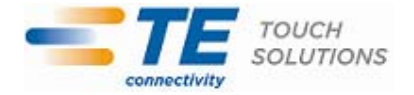

| BY DOWNLO<br>BECOME BO<br>AND LIMITE                                                         | DADING AND/OR INSTALLING AND/OR USINGTHE SOFTWARE YOU ARE AGREEING TO<br>DUND BY THE TERMS OF THIS AGREEMENT, INCLUDING THIS SOFTWARE PRODUCT LICENSE<br>D WARRANTY.                                                                                                    |
|----------------------------------------------------------------------------------------------|----------------------------------------------------------------------------------------------------|
| IMPORTAN<br>agreement<br>Tyco Electr<br>controller o<br>any "online<br>SOFTWARE<br>agreement | READ CAREFULLY: This Elo TouchSystems End-User License Agreement ("EULA") is a legal<br>between you (either an individual or a single entity) and Elo TouchSystems, a business of<br>onics Corporation, for the software portion of this Elo TouchSystems touchscreen and<br>r touchmonitor, which includes the accompanying computer software, printed materials and<br>"or electronic documentation ("SOFTWARE"). By installing, copying or otherwise using the<br>you agree to be bound by the terms of this EULA. User must accept the terms of this<br>when prompted, in order to complete download and/or installation of the software. |
| The SOFTW                                                                                    | oduct License /ARE is protected by U.S. and international copyright laws and treaties, as well as other                                                                                                    |
| 1. GRANT (                                                                                   | DF LICENSE. This EULA grants you the following rights:                                                                                                    |
| * Software                                                                                   | You may install and/or use (if SOFTWARE already installed) one copy of the SOFTWARE on                                                                                                    |

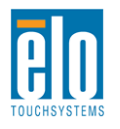

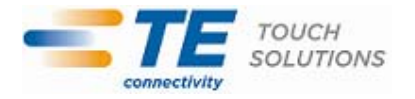

7. タッチドライバのセットアップが完了しました。

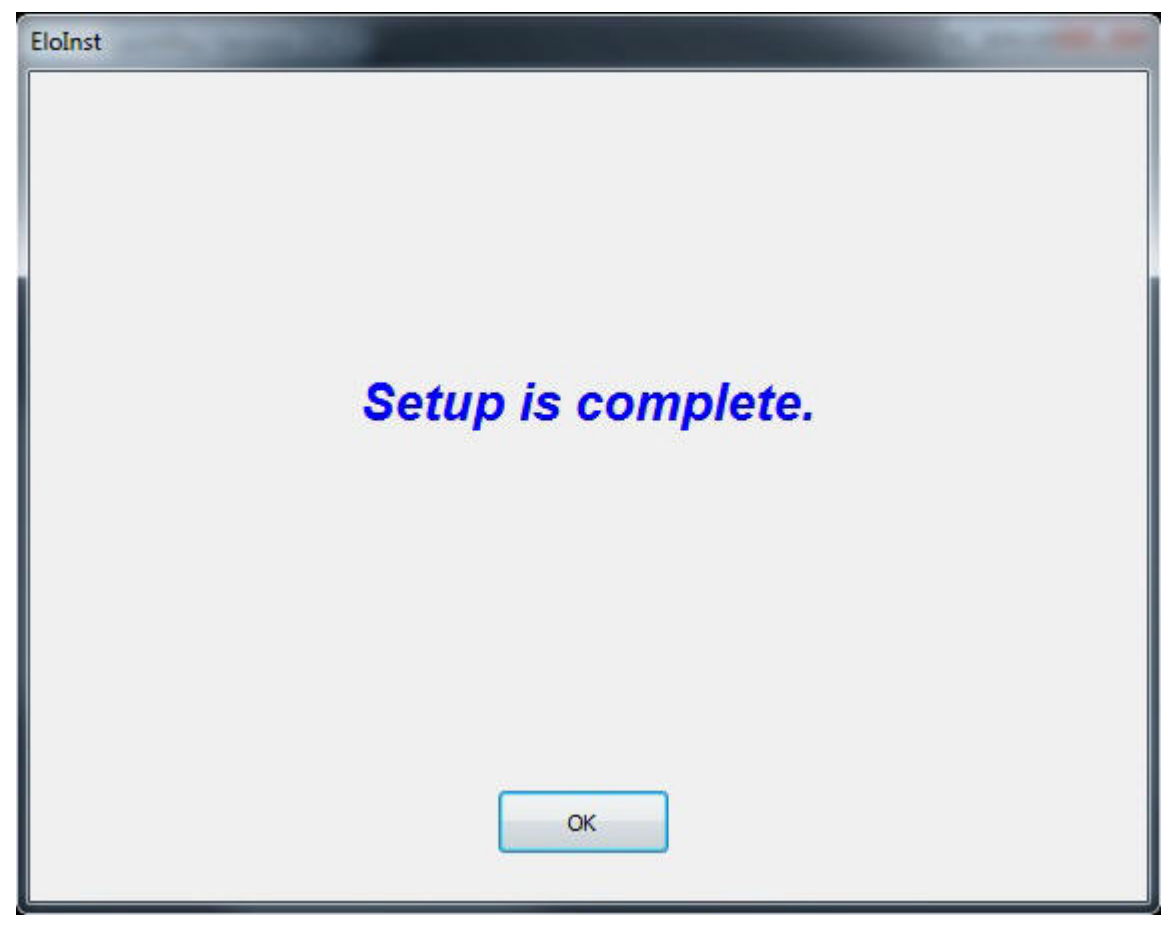

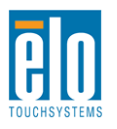

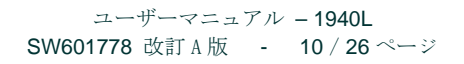

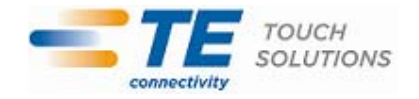

# 第3章 - 取り付け

## 取り付け一般情報

OSDの文字はOSDメニューで回転して取り付け方向に合ったものを決めます。

## 裏面VESA取り付け

M4ネジ用穴75x75mmの4個が付いている取り付けパターンがモニターの裏面にあります。プ ラスドライバーを使って、この取り付けインターフェースを利用します。VESA FDMI準拠の 順番は次のようにコード化されています:VESA MIS-D、75、C。

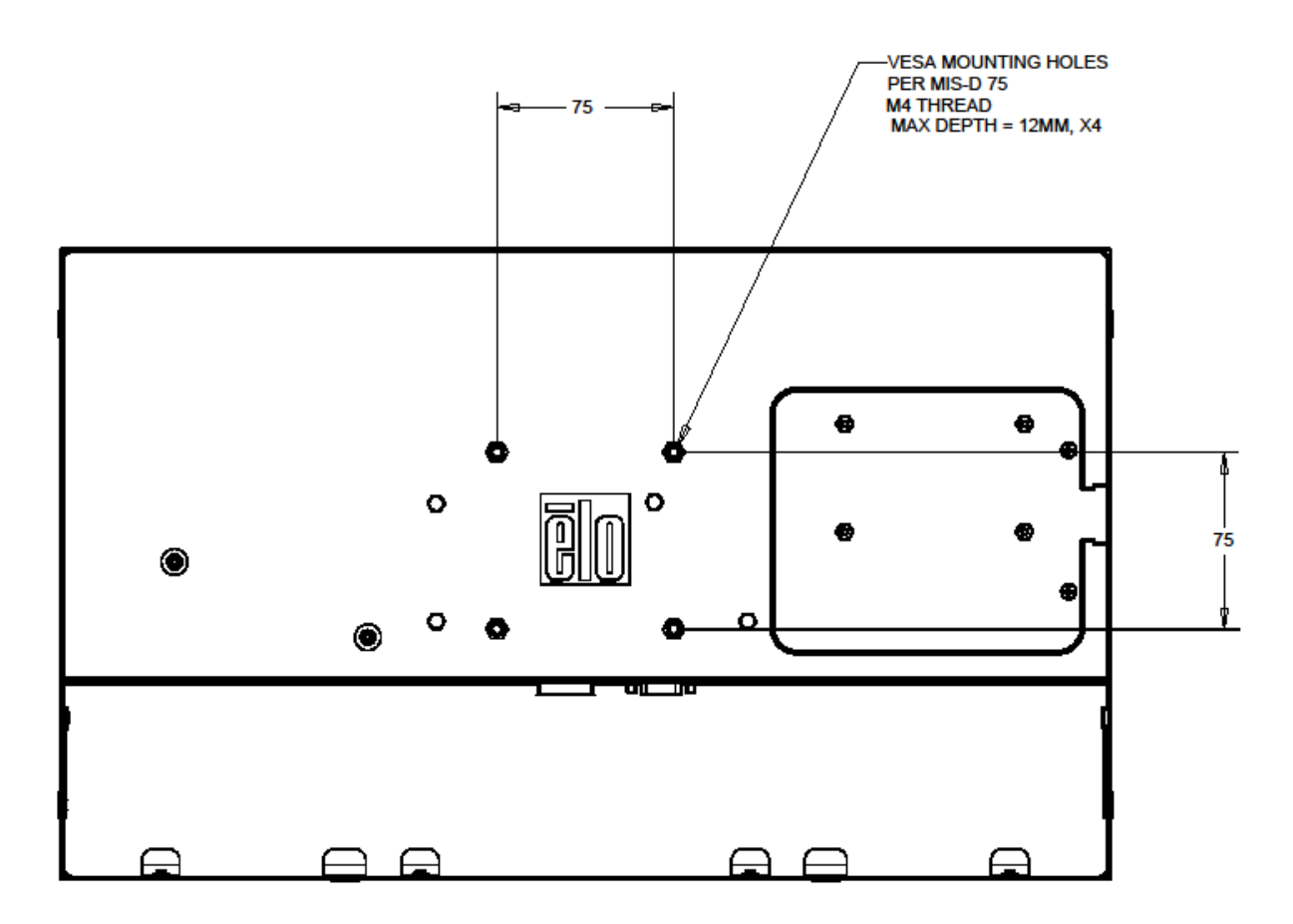

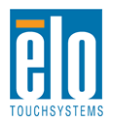

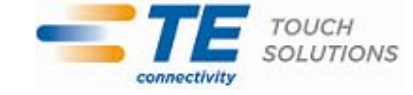

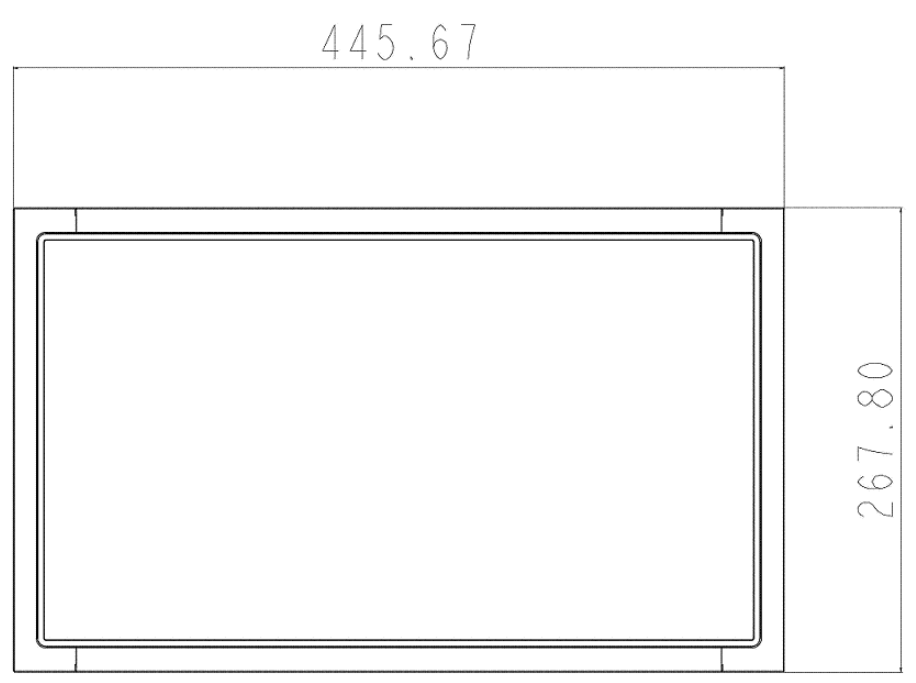

SCALE 1.000

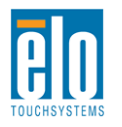

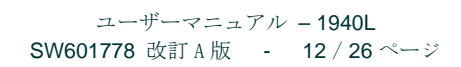

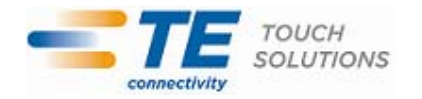

## サイドブラケットの取り付け

ネジ穴はモニターの側面にありますので、付属のブラケットを使って取り付けてください。

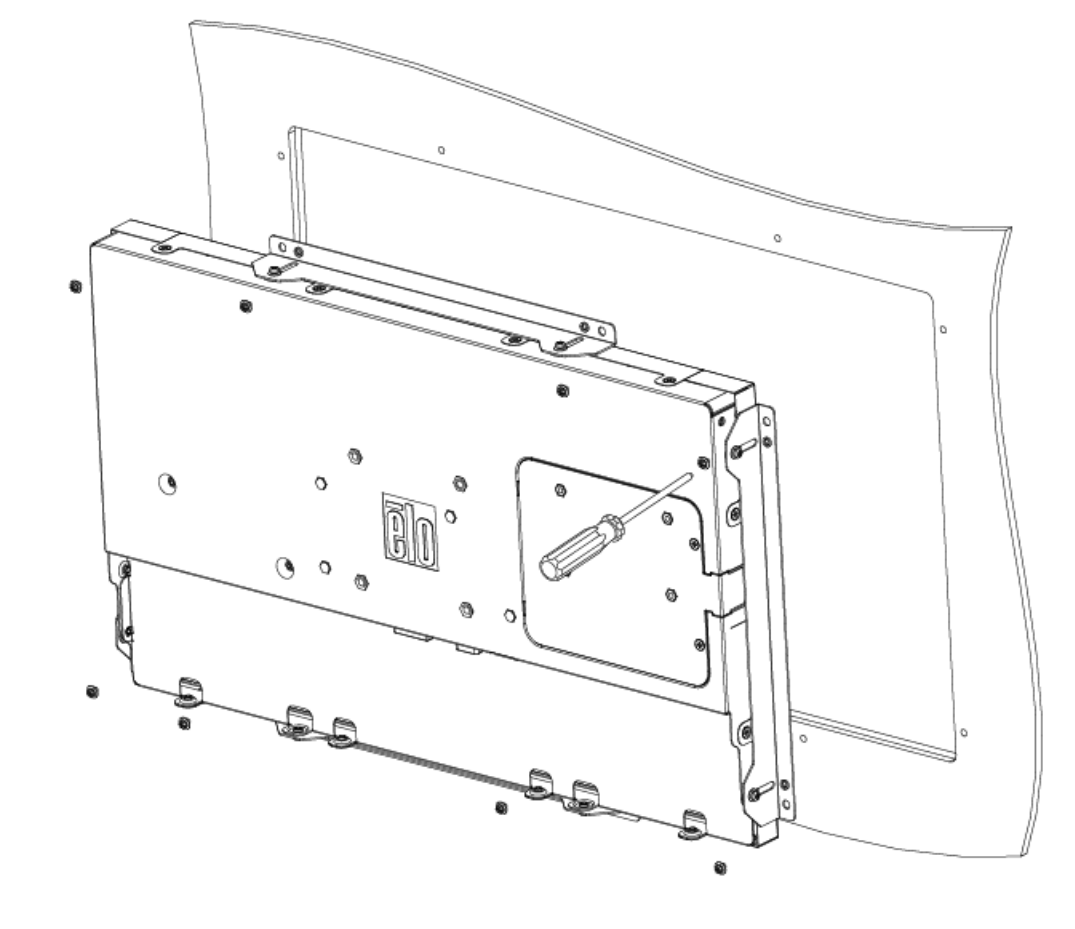

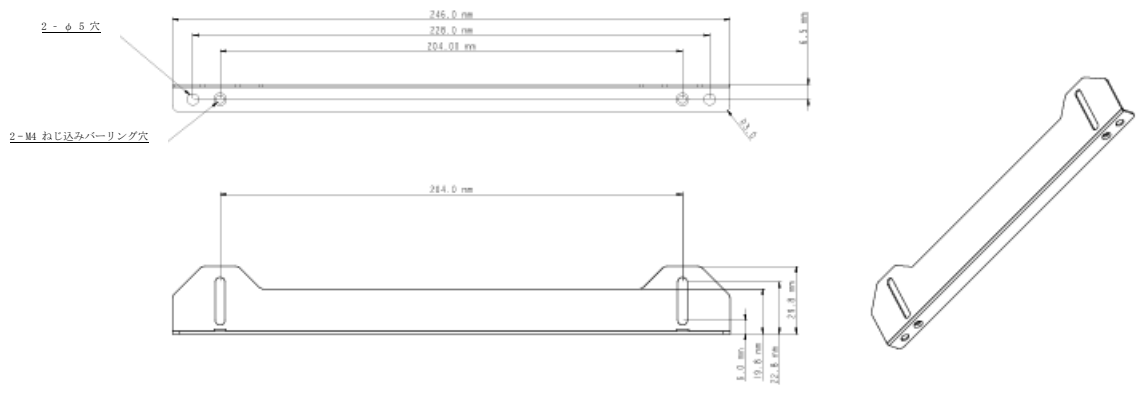

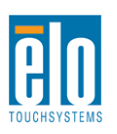

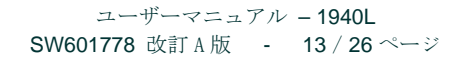

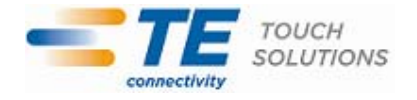

第4章 - 操作

#### 電源

タッチモニターをオン/オフにするには、タッチモニターの電源ボタンを一度押してください。

OSDリモートコントローラの電源表示盤LEDは以下の表に従って機能します。

| TouchMonitor/コンピュータモジュールのステータス | LED ステータス      |
|--------------------------------|----------------|
| OFF (オフ)                       | OFF (オフ)       |
| SLEEP (スリープ)                   | PULSING(パルシング) |
| ON (オン)                        | <b>ON</b> (オン) |

装置がSLEEP(スリープ)やOFF(オフ)モードのときは電力消費量が低くなります。電力消費の仕様詳細に関しては、Eloウェブサイト:http://www.elotouch.comの技術仕様を参照してください。

スクリーンをタッチすると、接続されたホストPCがSLEEP(スリープ)モードから切り替わり ます(マウスを移動したり、キーボードのキーを押したりしたときと同様に)。

信頼性を改善したり無駄な電源消費量を減らすには、長い間使用しないことが分かっていると きに電源アダプターからAC電源ケーブルを外すようにしてください。

## タッチ

IntelliTouchタッチモニターの較正は工場で調整されているので、その必要はありません(入力 ビデオがネイティブ解像度に完全に調整されていなかった場合、タッチ経験を特定のユーザー に合わせて較正しなければならない場合は除く)。

## IntelliTouch Plusタッチスクリーン技術

Windows 7コンピュータに接続すると、タッチモニターはタッチポイント2ヶ所を同時に検知し ます。Windows XPコンピュータに接続すると、タッチモニターはシングルタッチを検知します 。

IntelliTouch Plus タッチスクリーンは必要であれば、Eloドライバーのコントロールパネルの較正機能を通して表示ビデオ画像に再較正できます。

すべてがIntelliTouch Plusタッチ技術を使用する場合、IntelliTouch Plusドライバーはマルチモニ ターのみに対応します。マルチIntelliTouch Plusモニターを使用する場合、EloConfigデスクトッ プのショートカットをダブルクリックして、Eloタッチスクリーンのコンフィグレーションスク リーンを開けます。

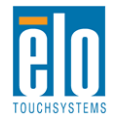

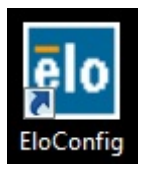

「Match Touch to Display...(タッチをマッチして表示)」を選択してマルチモニターを較正します。

| Elo Touchscreen Configuration                                                                  |                              |
|------------------------------------------------------------------------------------------------|------------------------------|
| Copyrights. Component versions. Build info.                                                    | About                        |
| Restart Elo touch device service.                                                              | Restart Tablet Input Service |
| Match touch input to a display (for English OS with multiple monitors).                        | Match Touch to Display       |
| Align all touchmonitors.                                                                       | Align Elo Touchmonitors      |
| Device info. Edge acceleration. Disable touch.<br>Restore default calibration.                 | Touchmonitor Properties      |
| Apply to all monitors: Hide cursor during calibration.<br>Increase size of Windows title bars. | Common Settings              |
| Elo support info. Download driver packages for<br>different platforms.                         | Online Support               |
| Close                                                                                          |                              |

## 投影型静電容量方式タッチ技術

Windows 7に接続すると、タッチモニターはタッチポイント2ヶ所を同時に検知します。 Windows XPコンピュータに接続すると、タッチモニターはシングルタッチを検知します。

本タッチ技術が作動するにはWindows HIDドライバーを使用するのでドライバーを追加する必要はありません。

このタッチ技術には較正が必要ありません。

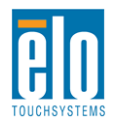

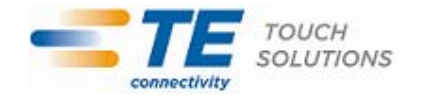

### ジェスチャーのサポート

IntelliTouch Plusと投影型静電容量方式のタッチスクリーン技術によってシングル接点とマルチ 接点の複数のジェスチャーが可能になります。Windows 7に対応するさまざまなジェスチャー については、マイクロソフトのウェブサイト: http://msdn.microsoft.com/en-us/library/dd940543 をご覧ください。

## ビデオ

表示のネイティブ解像度はその幅と高さがピクセル数で測定されます。一般的に、最高の性能 を発揮するには、コンピュータの出力解像度と本モニターのネイティブ解像度 1366x768 が一 致したときに本モニターで表示される画像は最高の表示画像で表示されます。

ネイティブ解像度でない出力解像度のコンピュータの場合、モニターはそのパネルのネイティ ブ解像度に調整します。これは、必要に応じて入力画像をX次元やY次元に伸縮・圧縮して表 示のネイティブ解像度に合わせます。拡大縮小アルゴリズムの必至副産物は、コンピューター のビデオ画像を表示に合わせてモニターが拡大縮小したときに忠実性を失うことです。この忠 実性の喪失は近距離で機能豊富な画像を閲覧するときに最も如実に現われます(例えば、フォ ントが小さな文字を含む画像など)。

お求めのタッチスクリーンはビデオ調整を必要とする可能性はあまりありませんが、アナログ VGAビデオの場合、ビデオグラフィックカードの出力変化に対応するには、ユーザーがOSDを 通して調整してタッチモニターの表示画像の質を最適化する必要があります。これらの調整は タッチモニターに「保存」されます。また、さまざまなビデオモードのタイミングを調整する 必要性を減らすために、モニターがビデオ業界で最も一般的なビデオタイミングのモードに正 しく縮小拡大して表示されます。本モニターの技術仕様に関しては、http://www.elotouch.com の Preset Video Modes(プリセットビデオモード)を参照してください。

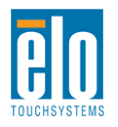

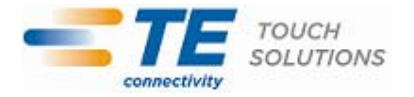

## オンスクリーンディスプレイ (OSD)

リモートOSDコントローラーにはOSDボタンが5つあります。これらのボタンでさまざまな表示パラメターを調整します。

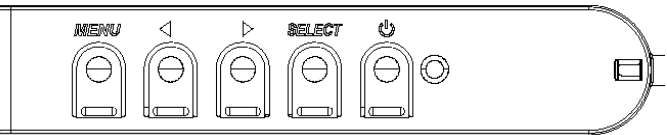

ボタンとその機能は以下の表の通りです。

| ボタン            | OSDが表示されていないときの機能:        | <b>OSD</b> が表示されているときの機能:         |
|----------------|---------------------------|-----------------------------------|
| Menu<br>(メニュー) | OSDの主要メニューを表示             | 前のOSD メニューに戻る                     |
|                | OSD 輝度を表示するサブメニュー         | 選択したパラメター値を増やす/前のメ<br>ニュー項目を選択する  |
| •              | OSD コントラクトを表示するサブメニ<br>ュー | 選択したパラメター値を減らす/次のメ<br>ニュー項目を選択する  |
| Select<br>(選択) | ビデオ源を表示するサブメニュー           | 調整パラメターを選択する /<br>サブメニューを選択して入力する |
| Power<br>(電源)  | 電源オン/オフ                   | 電源オン/オフ                           |

OSDボタンを使って入力ビデオの上に表示するオンスクリーンのグラフィカル・ユーザー・インターフェースを制御し、以下の表示パラメターの直感的調整が可能になります。

| パラメター                | 利用可能調整                                     |  |  |
|----------------------|--------------------------------------------|--|--|
| Brightness           | モニターの輝度を増減する。                              |  |  |
| ( <b>輝度)</b> 初期設定:最大 |                                            |  |  |
| Contrast             | モニターのコントラストを増減する。                          |  |  |
| (コントラスト)             | 初期設定:グレイシェードが最高の性能                         |  |  |
| Clock(クロック           | (クロック パネルのピクセルドットクロックの微調整をする。              |  |  |
| )                    | <b>VGA</b> 入力ビデオのみに利用可能                    |  |  |
| Phase (位相)           | パネルのピクセルドットクロック位相の微調整をする。                  |  |  |
|                      | VGA入力ビデオのみに利用可能                            |  |  |
| H-nosition           | 1ピクセルごとに画像を表示部の水平に移動する。                    |  |  |
| (水亚位置)               | 初期設定:中心                                    |  |  |
|                      | VGA入力ビデオのみに利用可能                            |  |  |
| V-position           | 1ピクセルごとに画像を表示部の垂直に移動する。                    |  |  |
| (垂直位置)               | 初期設定:中心                                    |  |  |
|                      | VGA入力ビデオのみに利用可能                            |  |  |
| Auto Adjust          | 入力アナログVGAビデオシグナルにシステムクロックを自動的に調整し、水平位置、垂直位 |  |  |
| (白動調整)               | 置、クロック、位相メニュー項目に影響を及ぼす。                    |  |  |
|                      | VGA入力ビデオのみに利用可能                            |  |  |

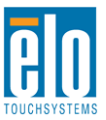

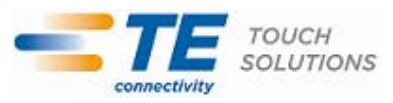

|                      | スケーリング方法を実物大とアスペクト比の維持に切り替える。                          |
|----------------------|--------------------------------------------------------|
|                      | 初期設定:実物大                                               |
|                      |                                                        |
| Acrost Batic         | 実物大 - 入力ビデオのX寸法とY寸法を(必要に応じて上下して)表示のネイティブ解像度            |
| ASpect Katio         | に縮小拡大する。                                               |
|                      | 縦横比に合わせる-横方向と入力ビデオのアスペクト比が1920x1080より小さいものと仮定          |
|                      | し、入力ビデオのY寸法を(必要に応じて上下して)表示のY解像度にスケールし、X寸法を             |
|                      | スケールして入力ビデオのアスペクト比を維持する(左右のブラックバーで残りの表示部を              |
|                      | 均等に埋める)。                                               |
| Sharpposs            | 表示画像の鮮明さを調整する。                                         |
| Silaipiless<br>(鮮明な) | 初期設定:鮮明さ調整なし                                           |
|                      | 非ネイティブ入力ビデオ解像度のみに利用可能                                  |
| Color                | 表示の色温度を選択する。利用可能の色温度は9300K、7500K、6500K、5500K、およびユー     |
| Temperature          | ザー定義。ユーザー定義のオプションが選択されたら、スケール0から100の個々のR/G/Bゲ          |
| (                    | インを変更してユーザーが色温度を変更できる。                                 |
|                      | 初期設定: R/G/Bゲインのユーザー定義をすべて100に設定する。                     |
| OSD Timeout          | この調整によって最後に押したボタンからOSDが閉じるまでのタッチモニターの待機時間を             |
| (OSDタイムア             | 調整する。調整可能範囲は5 ~60秒。                                    |
| ウト)                  | 初期設定:15 秒。                                             |
| OSD Rotation         | OSD メニューを右回りに 90 度に回転して「縦」または「横」モードに調整する。              |
| (OSD 回転)             |                                                        |
| OSD Language         | OSD情報を表示する言語を選択する。選択言語:英語、フランス語、イタリア語、ドイツ語             |
| (OSD言語)              | 、スペイン語、簡体字中国語、繁体字中国語、日本語。                              |
|                      | 初期設定:英語                                                |
| OSD H-Position       | 表示部のOSDメニューの横位置を調整する。                                  |
| (OSD水平位置)            | 初期設定:中心                                                |
| OSD V-Position       | 表示部のOSDメニューの縦位置を調整する。                                  |
| (OSD垂直位置)            |                                                        |
| OSD Rotation         | OSD文字が表示される方向を選択する。利用可能オブション:0度(横方向)と90度(縦方向           |
| (OSD回転)              |                                                        |
|                      | 初期設正:U度(碩万回)                                           |
| Information<br>(桂畑)  | 以下の情報を表示する:<br>4040L Tauch Maritan                     |
| (1月 ギベノ<br>          |                                                        |
|                      | モニターの品番                                                |
|                      | モニターのシリアルナンバー                                          |
|                      |                                                        |
|                      | 現在のビデオ入力源                                              |
|                      | 現在のビデオ解像度、垂直同期周波数                                      |
|                      | www.elotouch.com                                       |
|                      | www.te.com                                             |
| Recall Defaults      | 「Recall Defaults (初期設定に戻る)」を選択するとOSD調整可能パラメター (OSD言語を除 |
| (初期設定に戻              | く)とプリセットビデオモードのタイミングを工場初期設定値に回復する。                     |
| る)                   |                                                        |

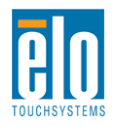

| Video Source<br>(ビデオ源) | モニターはVGAとDVIコネクタのアクティブビデオを継続してスキャンする。この調整によっ<br>てどの入力ポートに表示の優先度が与えられるか選択する。<br>優先度のオプション:VGA優先度、DVI優先度<br>初期設定:DVI優先度 |
|------------------------|----------------------------------------------------------------------------------------------------|
|                        | VGA入力のみのモデルでは利用不可                                                                                                    |

OSDを通して調整したすべてのタッチモニターは入力したらすぐに自動的に記憶される。この 機能によって、タッチモニターのプラグを外したり、電源をオン/オフにするたびにリセットす る必要がなくなる。電源異常があっても、タッチモニターの設定は工場仕様に初期設定されま せん。

#### OSDおよび電源ロックアウト

「Menu(メニュー)」と「Up(上へ)」ボタンを2秒間同時に押し続けると、OSDロック機能が 有効/無効になります。OSDロックが有効化されると、Menu(メニュー)、Up(上へ)、Down (下へ)あるいはSelect(選択)キーを押してもシステムに何の影響もありません。

「Menu (メニュー)」と「Down (下へ)」ボタンを2秒間同時に押し続けると、パワーロック機能が有効/無効になります。パワーロックが有効化されると、電源スイッチを押し続けてもシステムに何の影響もありません。

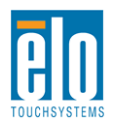

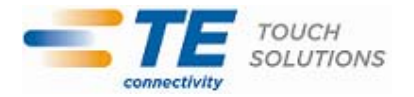

第5章 – 技術サポート

タッチモニターの不具合がある場合、以下の提案を参照してください。 不具合が直らない場合は、最寄のディーラーか、Elo TouchSystems カスタマーサービスまでご連絡く ださい。

## よくある問題の解決方法

| 問題                  | 提案トラブルシューティング             |
|---------------------|---------------------------|
| システムを作動させてもタッチモニターが | モニターの電源ケーブルが正しく接続されているか   |
| 起動しない。              | 確認してください。電力供給の機能をしてください。  |
| エーターの文字がぼぬけて目うる     | OSDを使って輝度を増やしてください。       |
| モニターの文子がはそりて見える。    | OSDを使ってコントラストを増やしてください。   |
|                     | 電源表示盤LEDが点滅している場合、モニターあるい |
|                     | はコンピューターモジュールがスリープモードにな   |
| モニターが空白状態になる。       | っているかもしれません。キーを押すか、マウスを移  |
|                     | 動するか、タッチスクリーンをタッチして画像が再表  |
|                     | 示されるか様子をみてください。           |
|                     | コンピューターの解像度/タイミングをタッチモニタ  |
| モニターに「許容範囲外」が表示される。 | ーの許容範囲内になるように設定してください(仕様  |
|                     | に関してはウェブサイトを参照してください)。    |
|                     | コンピューターに最新のEloドライバがインストール |
| タッチの機能が作動しない。       | されているか確認してください。最新Eloドライバ所 |
|                     | 定のキャリブレーションを実行してください。     |

### 技術サポート

本装置の技術仕様については、www.elotouch.com/products をご覧ください。 オンラインのセルフヘルプについては、www.elotouch.com/go/websupport をご覧ください。 技術サポートについては、www.elotouch.com/go/contactsupport をご覧ください。 世界中の技術サポートに関する電話番号については、本ユーザーマニュアルの最後のページをご覧く ださい。

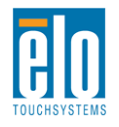

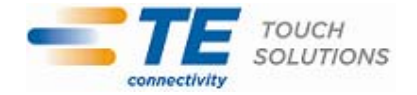

第6章 - 安全 & 保守

#### 安全

感電の危険を避けるため、以下の安全上の注意事項に従い、タッチモニターはユーザーが修理できるものではあり ませんので分解しないでください。

タッチモニターの側面や上面にある細長い穴は通気孔ですので、この穴を塞いだり物を入れたりしない でください。

インストールの際には、技術仕様の章に記載の特定環境条件を維持するように実行してください。

#### お手入れ/お取り扱い

タッチモニターが最適レベルで機能するように以下の点に従ってください。

- クリーニングの前に AC 電源ケーブルを外してください。
- 表示ユニットのキャビネットをクリーニングする際には、中性洗剤で軽く湿らせたきれいな布を 利用してください。
- 液体がタッチモニターの内側に入ったり上面にかかったりしない、十分に注意してください。液体が内側に入ってしまった場合は、資格があるサービス技術者に点検してもらってからもう一度 電源を入れてください。
- スクリーンの表面を傷つけることがあるので、布やスポンジで拭かないでください。
- タッチスクリーンをクリーニングする際は、窓ガラス用洗剤かガラス磨きスプレーをきれいな布 やスポンジにつけて使用してください。絶対に、洗剤を直接タッチスクリーンにスプレーしない でください。アルコール(メチル、エチル、イソプロピル)、シンナー、ベンジン、研磨剤など を使用しないでください。

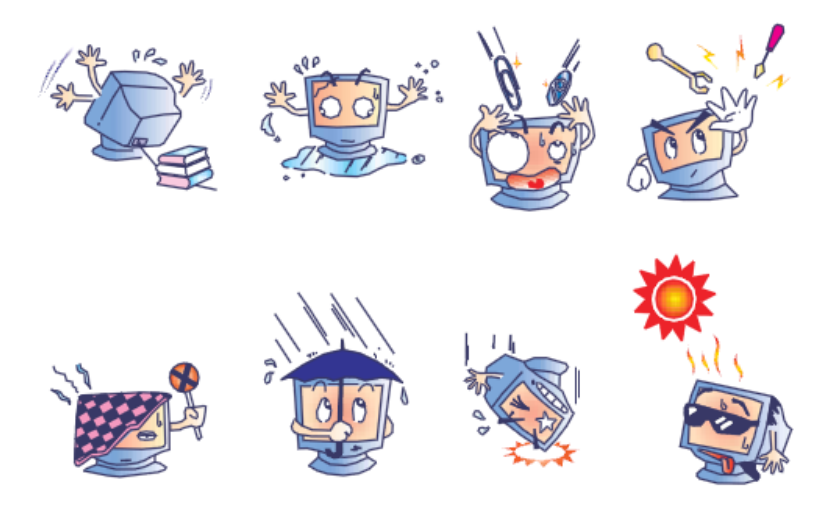

#### 電気装置および電子装置の破棄(WEEE)指令

欧州連合では本ラベルは「本製品は家庭廃棄物として処理してはならない」という意味で す。修理やリサイクルのために適切な施設で処理してください。

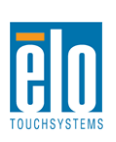

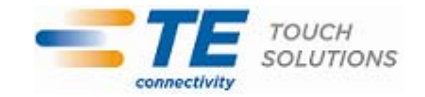

第7章 – 規制情報

I. 電気安全情報:

メーカーのラベルに記載の電圧、周波数、電流などの要件を必ず順守してください。規定の電 源と異なったものを接続するなど要件に従わない場合、不適切な稼動、装置への損傷、火災の原因 を招く恐れがあります。

本装置内にはユーザーが修理できる部品はありません。本装置が生じる危険電圧があり、安全上の問題を招く恐れがあります。修理は資格があるサービス技術者のみが行ってください。

装置を主電源に接続する前のインストールについてご質問がある場合は、資格のある電気技師 またはメーカーにお問合せください。

Ⅱ. 放射および電磁波耐性情報

米国内のユーザーに対する通知:本装置は FCC 規則第 15 章に定められたクラス B デジタル装置に関する規制要件に基づいて所定の試験が実施され、これに適合するものと認定されています。 これらの規則要件は、住宅で設置した場合に有害な妨害から妥当に保護するためのものです。指示 に従って本装置を取り付け、使用しなかった場合、電磁波を発生・使用し、外部に放射することが あり、無線通信に有害な混信を招く恐れがあります。

カナダのユーザーに対する通知:本装置はカナダの業界によって無線妨害規制で定められたデジタル装置から放出される電波雑音に関するクラスBに適合しています。

欧州連合のユーザーに対する通知:装置に付属の電源コードと相互接続ケーブルだけを使用 してください。規定のコードやケーブル以外を使用すると下記の規格規定の電気安全、放出ある いは電磁波耐性に関する認証マークを損なう可能性があります。

この情報技術機器 (ITE) にはメーカーのラベルに認証マークを貼付するように義務付けられて おり、このマークは下記の指示および基準に従って検査されたことを意味します。本装置は欧州規 格 EN 55022 クラス B の EMC 指令 2004/108/EC、および欧州規格 EN 60950 に記載の低電圧指令 2006/95/EC の要件に従って検査されました。

すべてのユーザーに対する一般情報:本装置は無線周波数エネルギーを発生・使用し、外部に 放射することがあります。本書に従って本装置を取り付けしたり利用しなかった場合は、無線通信 およびテレビ通信の電波妨害を引き起こす可能性がありますが、場所によって妨害の原因が異なる ため、特定の場所によっては妨害が起きないという保証はありません。

1) 放射および電磁波耐性の要件に見合うため、ユーザーは下記事項を順守してください。

a) 本デジタル装置と他のコンピューターを接続する場合は、付属の I/O ケーブルのみを使用してください。

b) 要件を順守するために、メーカー指定のラインコードのみを使用してください。

c) 要件順守の責任がある当事者によって明確に承認されていない装置を変更・修正すると、ユ ーザーは装置の操作権利を失う場合がありますのでご注意ください

2) 本装置が無線あるいはテレビ受信、あるいはその他の装置の受信妨害を引き起こす原因であると思われる場合:

a) 装置の電源をオフ/オンにして放射元を確認してください。

本装置が妨害元であると確認される場合は、下記のいずれかの方法で妨害しないように修正し てください。

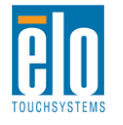

i) 妨害を受けたレシーバーからデジタル装置を離す。

ii) 妨害を受けたレシーバーに対してデジタル装置を再配置(向きを変える)する。

iii) 妨害を受けたレシーバーのアンテナを再配置する。

iv) デジタル装置とレシーバーの分岐回路が異なるようにデジタル装置を違う AC コンセントに 差し込む。

v) デジタル装置が使用しない一切の I/O ケーブルの接続を切って取り除く。(愁嘆処理していない I/O ケーブルは、電波周波数の放出レベルを増す可能性がある。)

vi) デジタル装置を接地コンセントのみに差し込む。AC アダプタープラグを使用しないこと。 (接地したラインコードを取り外したり切ったりすると無線周波数の放出レベルを増加する可能 性があり、ユーザーに致死的な感電の危険を及ぼす可能性もある。)

さらに援助が必要な場合は、ディーラー、メーカー、ベテランの無線あるいはテレビ技術者に 相談してください。

Ⅲ. 検定代行機関

以下の認証は本モニター用に発行されています。 オーストラリア C-Tick カナダ CUL、IC 中国 CCC 欧州 CE 日本 VCCI 韓国 KCC、e-Standby メキシコ NOM CoC 台湾 BSMI 米国 FCC、UL

IV. 中国 RoHS

中国の法律(電気情報製品に起因する汚染規制管理)に従って、本製品に含まれる可能性がある毒性、危険の量と名前を以下の表に記載しました。

| 部品名     | 毒性あるいは危険物質および要素 |                 |       |        |          |          |  |  |
|---------|-----------------|-----------------|-------|--------|----------|----------|--|--|
|         | 鉛(Pb)           | 水銀( <b>Hg</b> ) | カドミウム | 六価クロム  | ポリ臭化ビフェ  | ポリ臭化ジフェニ |  |  |
|         |                 |                 | (Cd)  | (Cr6+) | ニール(PBB) | ルエテール    |  |  |
|         |                 |                 |       |        |          | (PBDE)   |  |  |
| プラスチッ   | 0               | 0               | 0     | 0      | 0        | 0        |  |  |
| ク部品     |                 |                 |       |        |          |          |  |  |
| 金属部品    | Х               | 0               | 0     | 0      | 0        | 0        |  |  |
| ワイヤーと   | Х               | 0               | 0     | 0      | 0        | 0        |  |  |
| ケーブルの   |                 |                 |       |        |          |          |  |  |
| 組み立て    |                 |                 |       |        |          |          |  |  |
| LCD パネル | Х               | 0               | 0     | 0      | 0        | 0        |  |  |
| タッチスク   | Х               | 0               | 0     | 0      | 0        | 0        |  |  |
| リーンぱネ   |                 |                 |       |        |          |          |  |  |
| ス       |                 |                 |       |        |          |          |  |  |

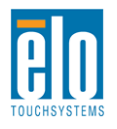

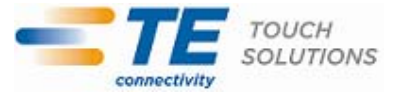

| PCBA                                                 | Х | 0 | 0 | 0 | 0 | 0 |  |  |  |
|------------------------------------------------------|---|---|---|---|---|---|--|--|--|
| ソフトウェ                                                | 0 | 0 | 0 | 0 | 0 | 0 |  |  |  |
| ア (CD など)                                            |   |   |   |   |   |   |  |  |  |
| O:本部品の均質物質すべてには毒性あるいは危険物質が含まれており、SJ/T11363-2006の制限要件 |   |   |   |   |   |   |  |  |  |
| 以下であることを示します。                                        |   |   |   |   |   |   |  |  |  |

X:本武神で仕様の均質物質1つ以上に毒性あるいは危険物質が含まれおり、SJ/T11363-2006の制限 要件以上であることを示します。「X」が付いている品目については、EU RoHS に基づいて免除され ています。

マーキングについて

(1). In accordance with the SJ/T11364-2006 用件に準じて、電子情報製品は以下の汚染管理ロゴに従っ て印が付いています。本製品の環境保全使用期間は 10 年です。以下の操作条件に従って通常に操作し ている製品は漏れや突然変異がありませんので、電子情報製品を使用することによって深刻な環境汚 染や対人事故、あるいは所有物の損害などはありません。

作動温度:0~40/湿度:20%~80% (非結露)。

保存温度:-20~60/湿度:10%~90%(非結露)。

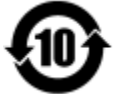

(2). 本製品をリサイクルおよび再利用する際にはその地域の法律にしたがって行うように推奨されています。製品を気軽に捨てないでください。

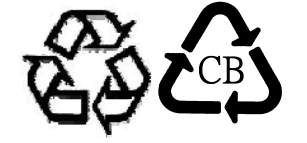

V. 電源アダプター仕様 電気定格: 入力:100~240VAC、50~60Hz 出力:12VDC、4.16A以上、LPS **VI.** モニター仕様 雷気定格: 入力:12VDC、2.1 A 作動条件: 温度:0℃ ~ 40℃ 湿度:20% ~ 80% (非結露) 高度:0~3.048m 保存条件: 温度:-20℃ ~ 60℃ 湿度:10% ~ 90% (非結露) 高度:0~12,192m

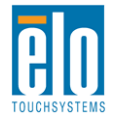

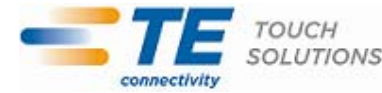

第8章 - 保証情報

特に指定のない限り、あるいは買い手に対する受注承諾がない限り、売り手は製品の材質や仕上がりに欠陥がないことを買い手に保証します。TouchMonitors および製品部品の保証は三(3)年間とします。

売り手はモデル部品の寿命についての保証はしません。売り手の供給者は、常時および時折、製品または部品として出荷した部品の変更を行うことがあります。

上記の保証に適合する製品の不具合が発見した場合、売り手は買い手に対して迅速に(どのような場合でも発見 から三十(30)日以内に)書面にて通知しなければなりません。通知には、そのような不具合に関する状況な ど商用的に適度な詳細を記述しなければなりません。可能な場合は、売り手はインストールした製品の検査を行 わなければなりません。売り手による書面の指示があった場合を除いて、通知はそのような製品の保証期間内に 売り手が受領する必要があります。そのような通知を送付してから三十(30)日以内に、買い手は不良品であ るとされている製品を受領時の出荷用ダンボール箱、あるいは機能的に同等のものに梱包して買い手の費用およ び危険で売り手宛に発送しなければなりません。

不良品であるとされている製品を受領してから、および売り手が上記の保証を製品が満たしていないという確認 をしてから適度な期間内に、売り手は(i)製品の修理あるいは変更、(ii)製品の交換のどちらかの方法によって そのような不良品を修正しなければなりません。製品のそのような変更、修理、交換、および返却する際には買 い手に対して最低の保険を含み、費用は売り手側が支払うこととします。製品発送中に起きる紛失あるいは損 傷の危険は買い手が負い、買い手はその製品に保険をかけることができます。買い手は製品の返品にかかった郵 送料を売り手から払い戻し請求できますが、売り手が不良品でないと判断した場合は払い戻し請求はできませ ん。製品の変更、修理は売り手のオプションによって行い、売り手の施設か買い手の敷地のどちらかで行います。 売り手が上記の保証に適合した製品の変更、修理、交換を提供できない場合は、売り手は売り手のオプションに よって製品購入価格から買い手が提示する保証期間の定額減価償却を差し引いた額を買い手に払い戻しする か、買い手の口座に入金する必要があります。

これらの救済措置は保証不履行が起きた場合の買い手専用の救済措置とします。上記に明示されている保証を除いて、売り手は製品の目的適合性、品質、商品性、権利を侵害していないことなどの点を含む明示または暗示の保証を認めません。売り手の従業員、あるいはいかなる当事者も本書に記載の保証以外は商品の一切の保証をしてはなりません。保証に基づく売り手の負担は製品の購入価格を払い戻しすることに限定します。いかなる場合も売り手は買い手が購入、あるいは取り付けた代替品の価格、あるいは一切の特別な、誘発的、間接的、偶発的な損傷などの責任は負いません。

買い手は危険を前提とし、(i) 買い手の製品の使用目的に対する適合性、一切のシステム設計あるいは製図の評価、(ii) 買い手が使用する製品の適用法、規制、規約、標準規格に対する順守の判断、などに関するすべての責任から補償しかつ無害に保つことを補償し同意します。買い手は、売り手が製造、供給した製品、部品を含むあるいは盛り込むすべての保証およびその他の請求に対するすべての責任を保持しかつ受理します。買い手は買い手が認可する製品に関する一切かつすべての言明事項、保証に対する唯一の責任を負います。買い手は売り手を補償し、買い手の製品、言明事項、保証に起因する一切の負債、請求、損失、価格、費用など(妥当な弁護士の料金を含む)同様のものに対して損害を売り手に与えません。

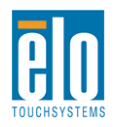

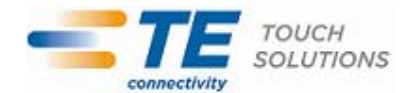

## Elo TouchSystems 社のウェブサイトをご覧ください。

## www.elotouch.com

以下の最新情報をご覧ください。

- 製品別情報
- 仕様
- 次回イベントに関するニュース
- プレスリリース
- ソフトウェアドライバ
- TouchMonitorについてのニュースレター

Elo社へのお問い合わせ

Elo社のタッチりユーションに関する詳細については、弊社のウェブサイト www.elotouch.comをご覧いただくか、最寄のオフィスまでご連絡ください。 Getting in Touch with us

北米 TE Touch Solutions 301 Constitution Drive Menlo Park, CA 94025 USA

電話 800-ELO-TOUCH 電話 800-557-1458 電話 650-361-4800 Fax 650-361-4722 customerservice@elotouch.com ベルギー Tyco Electronics Raychem bvba Diestsesteenweg 692 B-3010 Kessel-Lo Belgium

電話+32(0)(16)35-2100 Fax +32(0)(16)35-2101 elosales@elotouch.com アジア太平祥 Sun Homada Bldg. 2F 1-19-20 Shin-Yokohama Kanagawa 222-0033 Japan

電話+81(45)478-2161 Fax +81(45)478-2180 www.tps.co.jp ラテンアメリカ TE Touch Solutions 20801 Biscayne Blvd, Ste. 403 Miami, FL 33180 USA

電話 786-923-0251 Fax 305-931-0124 carlos.valladares@te.com

©2012 Tyco Electronics Corporation, a TE Connectivity Ltd. Company. 無断複写・転載を禁じます。

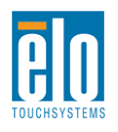

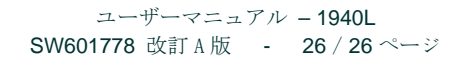

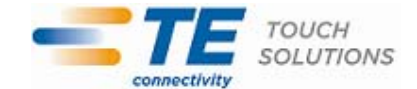

若 Tyco Electronics